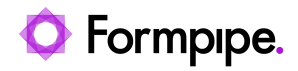

Knowledgebase > Lasernet BC Connector > Lasernet BC Connector General Information > Creating a shared access signature

## Creating a shared access signature

- 2023-10-17 - Comments (0) - Lasernet BC Connector General Information

## Lasernet for Dynamics 365

To create a shared access signature, follow these steps:

1. Navigate to portal.azure.com.

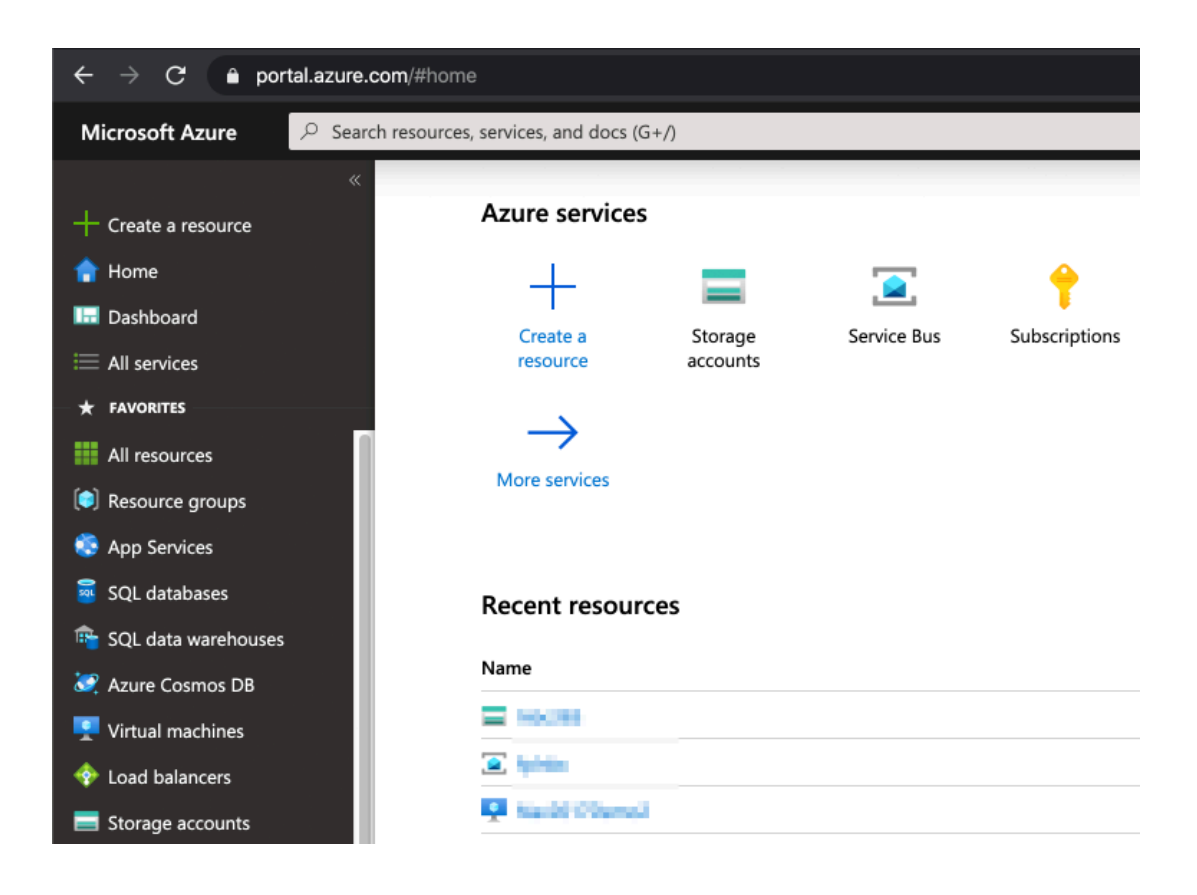

2. Search for storage accounts.

| ← → C 🏔 portal.azure.com/#home |                              |         |  |  |
|--------------------------------|------------------------------|---------|--|--|
| Microsoft Azure                | ₽ storage accounts           |         |  |  |
| »                              | Services                     | See all |  |  |
| +                              | Storage accounts             |         |  |  |
| •                              | E Storage accounts (classic) |         |  |  |
| 12                             | ntomation Accounts           |         |  |  |
| ≔                              | Batch accounts               |         |  |  |
| - <b>*</b> -                   | 🕺 Genomics accounts          |         |  |  |
|                                | i Integration accounts       |         |  |  |
|                                | SendGrid Accounts            |         |  |  |

3. Select or create a storage account.

| Microsoft Azure<br>$\sim$ Search resources, services, and docs (G+/) |                                               |                            |                  |  |
|----------------------------------------------------------------------|-----------------------------------------------|----------------------------|------------------|--|
| »                                                                    | Home > Storage accounts                       |                            |                  |  |
| +                                                                    | Storage accounts<br>Formpipe Software AB      |                            |                  |  |
|                                                                      | + Add ≡≡ Edit columns 💍 Refresh 🞍 Export to C | SV 🛛 🤣 Assign tags 📋 De    | elete 🛛 🗢 Feedba |  |
| =                                                                    | Filter by name Subscription == all Resource   | urce group == all 🔕 Locat  | ion == all 🔕 (+; |  |
| * Showing 1 to 96 of 96 records.                                     |                                               |                            |                  |  |
|                                                                      | ■ Name ↑↓                                     | Type $\uparrow_\downarrow$ | Kind ↑↓          |  |
|                                                                      | — = alteration                                | storage account            | Storage          |  |
| ۲                                                                    | 🗖 🗖 Ingellingslag                             | Storage account            | Storage          |  |
|                                                                      | 🗌 🚍 tegelillegeleg                            | Storage account            | Storage          |  |
| re-                                                                  | 🗌 🚍 tegatestoosteg                            | Storage account            | Storage          |  |
|                                                                      | 🔽 🚍 Inbc365                                   | Storage account            | StorageV2        |  |
| •                                                                    | 🗌 🚍 Index Stabular                            | Storage account            | StorageV2        |  |
| <b>•</b>                                                             | 🗌 🚍 Instruge                                  | Storage account            | StorageV2        |  |

4. Click **Shared access signature** to access the page.

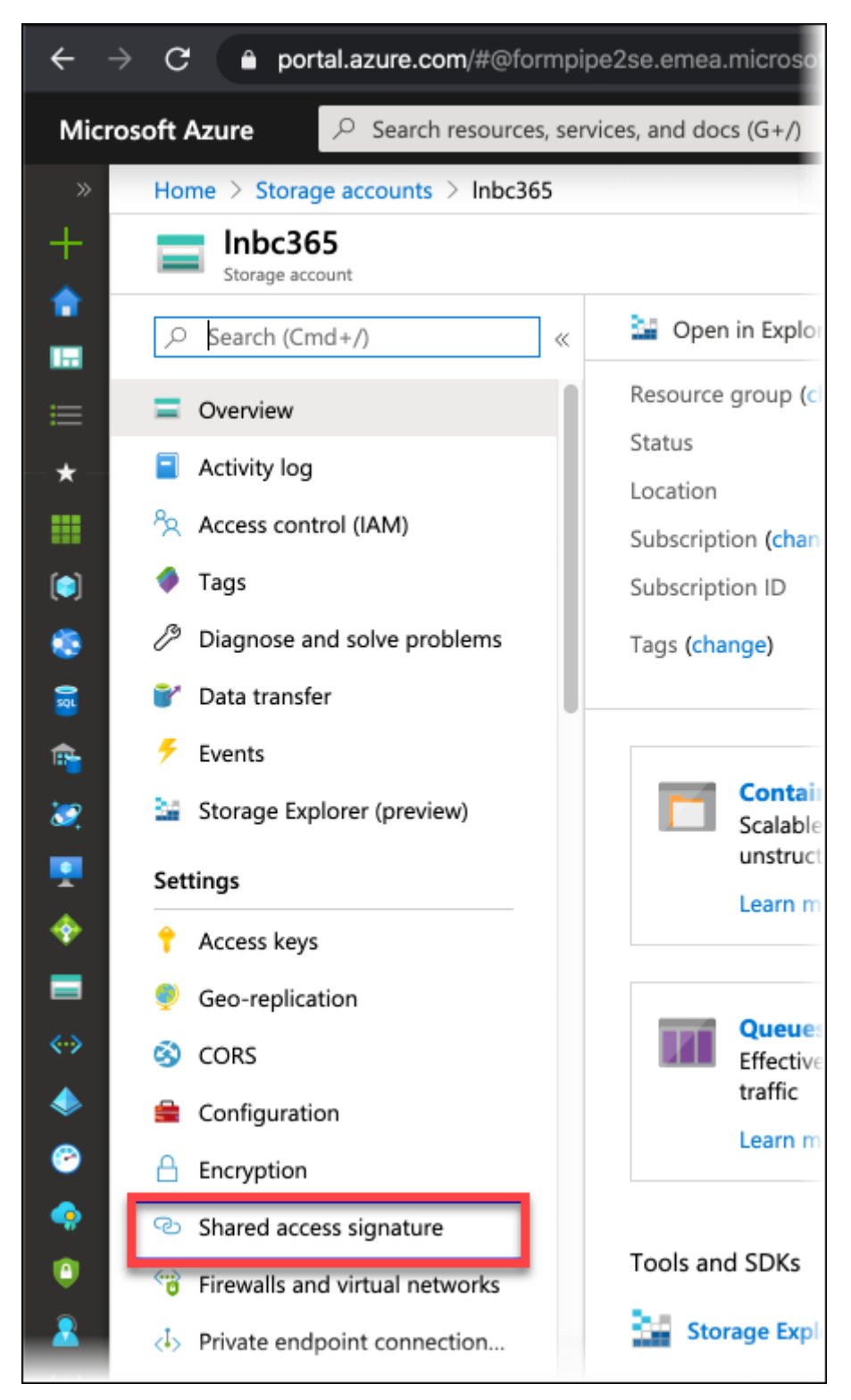

5. On the following page, you may choose to use all default values, however, it is possible to define specific values.

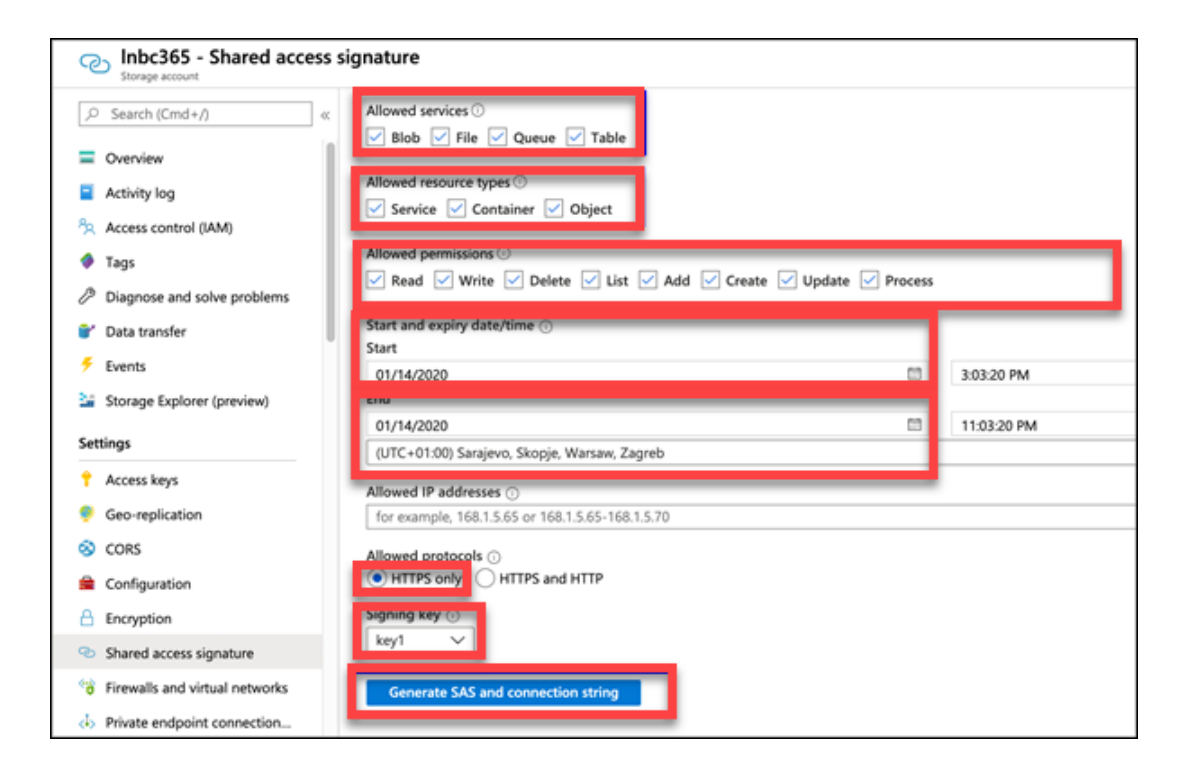

**Allowed services:** Define for which services the key may be used (by default, all services are selected, but only the **Blob** service is required).

**Allowed resource types:** Define which resource types are allowed (by default, all resource types are selected).

**Allowed permissions:** Define which permission the key has (by default, all permission options are selected).

Start and expiry date/time: Define the start and expiry dates.

**Allowed protocols:** Define allowed protocols (by default, the **HTTPS only** option is selected).

Signing key: Select a signing key value which is key1.

6. Click the **Generate SAS and connection string** button.

7. Copy the **SAS token** value which has been generated and paste it to the **Azure SAS Token** field which is available on the Azure Configuration FastTab of the **Lasernet Setup** page in Microsoft Dynamics 365 Business Central.

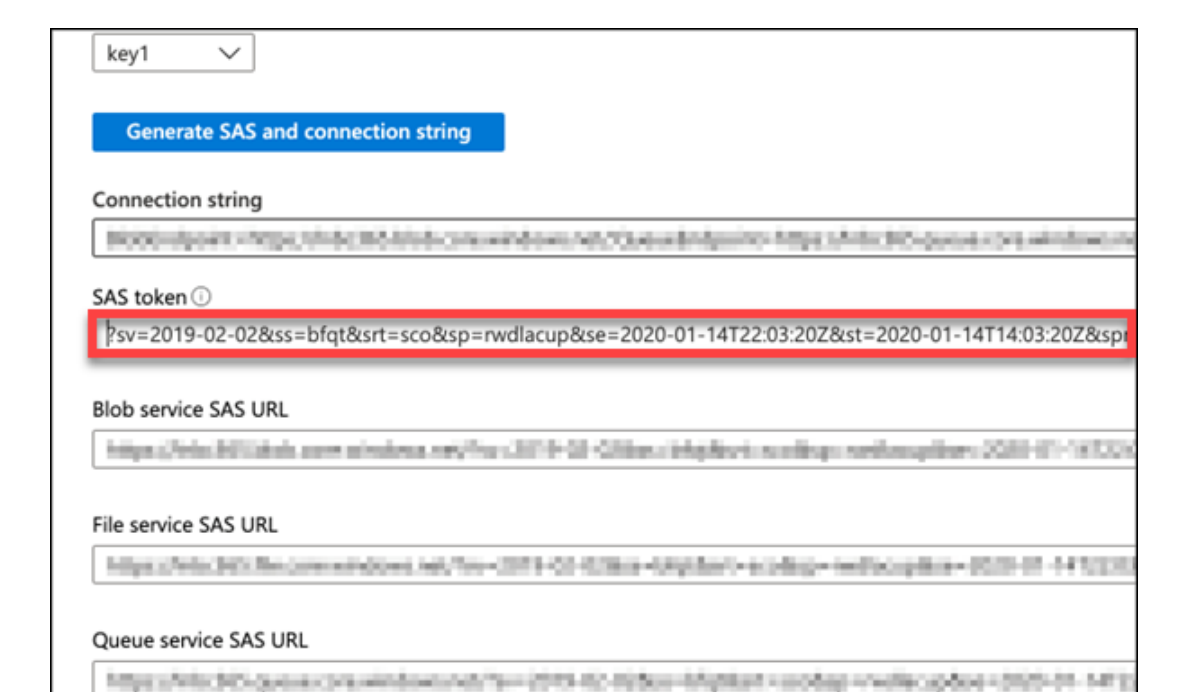